# **Table Of Contents**

- Scope
- Introduction
- Requirements
- Steps
  - 1. Saving the IMACS configuration to file via Hyper-Terminal
  - 2. Saving the IMACS configuration to file via TFTP
  - 3. Saving the IMACS configuration to flash

## Scope

This document pertains to the IMACS 600, 800, and 900.

## Introduction

This document is a guide on how to backup the IMACS system configuration. Here are three methods on how to save the IMACS system configuration.

- 1. Save to file via terminal.
- 2. Save to file via TFTP.
- 3. Save to flash.

# Requirements

### Software:

- CPU software 5.0.x or above needed to backup NVRAM thru TFTP and Flash.
- CPU software 3.0.x, 4.0.x and 5.0.x can backup NVRAM to file thru terminal.
- TFTP software (such as 3COM TFTP server and Walusoft TFTP).
- VT-100 terminal software (such as Windows HyperTerminal).
- Software version of the CPU card is version A0 or above

### Hardware:

- Management channel Concentrator (MCC) card or the Internet Protocol Router (IPR) card is required to save the configuration via TFTP.

# **Configuration Steps**

# 1. Saving the IMACS configuration to file via Hyper-Terminal

- **1a.** From the IMACS main menu, type **Y** for sYs then **B** for Backup.
- **1b.** Move the cursor to PROTOCOL, select **ascii**. See Diagram 1.

| unknown          |        | NVRAM Backup   | 06-08-30 0 |  |
|------------------|--------|----------------|------------|--|
|                  |        |                |            |  |
| C1               | backup | Install Table  | backup     |  |
| C2               | backup | Cross Connect  | backup     |  |
| P1               | backup | Alarm Filters  | backup     |  |
| P2               | backup | Alarms History | backup     |  |
| P3               | backup |                |            |  |
| P4               | backup | PROTOCOL       | ascii      |  |
| W1               | backup |                |            |  |
| W2               | backup |                |            |  |
| ឃ3               | backup |                |            |  |
| W4               | backup |                |            |  |
| IF               | backup |                |            |  |
| U1               | backup |                |            |  |
| U2               | backup |                |            |  |
| <b>U</b> 3       | backup |                |            |  |
| U4               | backup |                |            |  |
| U5               | backup |                |            |  |
| U6               | backup |                |            |  |
| U7               | backup |                |            |  |
| U8               | backup |                |            |  |
|                  |        |                |            |  |
|                  |        |                |            |  |
| Go   Copy   Main |        |                |            |  |

Diagram 1

- **1c.** Start a text capture in Windows Hyper Terminal by selectng **Transfer** Capture Text. Provide a file name with a .TXT extension. For example, **CAPTURE.TXT**.
- **1d.** Type **G** for Go. You will then see the configuration data appear on the screen while it's written to the file. When you see the message "BACKUP\_COMPLETE, Hit "m" to back to the menu", the backup is now completed.
- **1e.** Stop the text capture in HyperTerminal by selecting **Transfer** $\rightarrow$ **Capture Text** $\rightarrow$ **Stop** then type **M** on the IMACS menu.

# 2. Saving the IMACS configuration to file via TFTP

- *Note:* You need a MCC or IPR card to perform TFTP. See "How to upgrade IMACS via TFTP" for further assistance of setting up an IP connection.
- 2a. From the IMACS main menu, type Y for sYs, then B for Backup.
- **2b.** Move the cursor to PROTOCOL, select tftp. See Diagram 2.

| unknown    |        | NVRAM Backup   | 06-08-30 03:44 |
|------------|--------|----------------|----------------|
|            |        |                |                |
| C1         | backup | Install Table  | backup         |
| C2         | backup | Cross Connect  | backup         |
| P1         | backup | Alarm Filters  | backup         |
| P2         | backup | Alarms History | backup         |
| P3         | backup |                |                |
| P4         | backup | PROTOCOL       | tftp           |
| W1         | backup |                |                |
| W2         | backup |                |                |
| W3         | backup |                |                |
| W4         | backup |                |                |
| IF         | backup |                |                |
| U1         | backup |                |                |
| U2         | backup |                |                |
| <b>U</b> 3 | backup |                |                |
| U4         | backup |                |                |
| U5         | backup |                |                |
| U6         | backup |                |                |
| U7         | backup |                |                |
| U8         | backup |                |                |
|            |        |                |                |
|            |        |                |                |
| Go   Copy  | Main   |                |                |
|            |        |                |                |

Diagram 2

- **2c.** Type **G** for Go.
- 2d. The menu will ask you "Mismatch retries, Enter Number", leave as default by hit Enter. Hit Enter again for "Timeout retries". Then type the IP address of the TFTP server. For example 192.168.1.1, then hit Enter. Type in the file name. For example imacs.txt, and hit Enter. You will then see the transmit status "Bytes left..." on the screen. When the message "BACKUP\_COMPLETE, Hit "m" to back to the menu "appears on the screen, type M.

# 3. Saving the IMACS configuration to flash

- **3a.** From the main menu, type **Y** for sYs, then **B** for Backup.
- **3b.** Move the cursor to PROTOCOL, select **flash**.
- **3c.** Type **G** for Go.
- **3d.** The configuration will be saved from the Interface card to the CPU card flash memory. When the message "Done, press any key to continue...", the backup is now completed.

# Troubleshooting

## Problem:

I don't see PROTOCOL field in Backup menu.

### Answer:

The CPU card is prior to 5.0.x. You can only save configuration thru terminal as described in Step 1.

### Problem:

I see the data scroll up the screen when you use HyperTerminal but nothing is saved to my PC.

### Answer:

Make sure you click **Transfer Capture Text** and specify the file name with .TXT extension.

### Problem:

I don't see any data transmitted using the TFTP server.

#### Answer:

See "How to Upgrade CPU Software via TFTP" for further assistance.